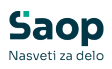

### Priprava temeljnice nabave in vtem prispevku porabe

Zadnja sprememba 24/03/2025 11:52 am CET | Objavljeno 24/03/2025

## Knjiženje zalog, priprava temeljnice nabave in porabe

V navodilih, ki sledijo obravnavamo tematiko priprave temeljnice in evidentiranje zalog v pomožne knjigovodske evidence, kot jih zagotavlja modul Materialno skladiščno poslovanje v programu Saop. Spoznali boste, kako se v Materialno skladiščnem poslovanju pripravi temeljnico za Dvostavno knjigovodstvo, da bodo poslovni dogodki ustrezno evidentirani:

Za pripravo evidenčnih vknjižb morajo biti izpolnjeni sledeči pogoji:

- v nastavitvah modula MSP je potrebno v varnostnem sistemu aktivirati Temeljnico nabave in porabe
- urejene nastavitve za knjiženje iz modula MSP
- pravilno urejeni konti na artiklih

#### Nastavitev knjiženj

Za pravilno beleženje nabave in porabe v materialno skladiščne poslovanju je potrebno nastaviti pravilne konte na artiklu.

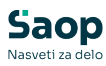

| ikel                                                                                                    |                                                                                            |                                                                                                    |                                                                                                    |                  |                       |                   | 🧭 🋅 🙀 🖻                     | Pi <sup>2</sup> |
|----------------------------------------------------------------------------------------------------|--------------------------------------------------------------------------------------------|----------------------------------------------------------------------------------------------------|----------------------------------------------------------------------------------------------------|------------------|-----------------------|-------------------|-----------------------------|-----------------|
| fra 00000000004 😨                                                                                                    | Francoski rog                                                                              | gljiček marelica                                                                                    |                                                                                                    |                  |                       |                   | Uporaba                     |                 |
| ošni podatki   Pro <u>d</u> aja   <u>C</u> ene   f                                                                                                    | Dp <u>i</u> si <u>N</u> azivi                                                              | Zaloge                                                                                              | Pretvorniki Zazr                                                                                                    | namki Naprave P  | 9. teh.podatki        |                   |                             |                 |
| aloge po serijah                                                                                                    | -                                                                                          | Stalna cena                                                                                         | 0,0                                                                                                    | 00000            | Konsig                | nant              |                             |                 |
| nevi za opozorilo                                                                                                    |                                                                                            | ĺ                                                                                                   | Brez odvisnih str                                                                                                    | roškov           | Doba                  | vitelj 0000367    | PEKARNA PEČJAK d.o.o.       |                 |
| C Obvezno vzr                                                                                                    | rčenje                                                                                     | Odvisni stroški                                                                                     |                                                                                                    |                  | Proizva               | ajalec .          | •                           |                 |
| 🔽 Serijske štev                                                                                                    | ilke                                                                                       | Kalo                                                                                                |                                                                                                    |                  | Skupina pre           | dloga .           |                             |                 |
|                                                                                                    |                                                                                            | Dodatek prenos                                                                                      |                                                                                                    |                  |                       | _                 | -                           |                 |
| o skladišča<br>• trgovina na drobno                                                                                                    | Konto zaloge<br>6500                                                                       | Konto porabe C<br>7020 6                                                                            | bračunski konti Ko<br>590                                                                                                    | nto zaloge (ib)  | Obračunski konto (ib) | Konto nedokončane | e proizv. Konto porabe (ib) | 8               |
| ip skladišča<br>• trgovina na drobno<br>Saop Šifranti - sprememba -                                                                                                    | Konto zaloge<br>6500<br>Buhteljčki d.o.c                                                   | Konto porabe Q<br>7020 6                                                                            | bračunski konti<br>590<br>—                                                                                                    | into zaloge (ib) | Obračunski konto (ib) | Konto nedokončane | e proizv. Konto porabe (ib) |                 |
| p skladišča<br>- trgovina na drobno<br>Saop Šifranti - sprememba -<br>loge - Tip skladišća                                                                                                    | Konto zaloge<br>6500<br>Buhteljčki d.o.c                                                   | E Konto porabe 0<br>7020 6<br>D.                                                                    | bračunski konti<br>590<br>–                                                                                                    | into zaloge (ib) | Obračunski konto (ib) | Konto nedokončane | e proizv. Konto porabe (b)  |                 |
| ip skladišča<br>- trgovina na drobno<br>Saop Šifranti - sprememba -<br>loge - Tip skladišča<br>Tip skladišča <u>T</u> -                                                                                                    | Konto zaloge<br>6500<br>Buhteljčki d.o.c                                                   | Konto porabe C<br>7020 6<br>b.                                                                      | bračunski konti Ko<br>590<br>Rođen i konti ko<br>590<br>Toto i konti konti<br>590<br>Toto i konti konti konti<br>100<br>Toto i konti konti konti konti konti<br>100<br>Toto i konti konti | into zaloge (b)  | Obračunski konto (b)  | Konto nedokončane | e proizv. Konto porabe (b)  | 8 1             |
| r skladšča<br>- trgovina na drobno<br>Saop Šifranti - sprememba -<br>Iloge - Tip skladišča<br>Tip skladišča [7-<br>Konto zaloge [35]                                                                                                    | Konto zaloge<br>6500<br>Buhteljčki d.o.c<br>trgovina na drobu                              | konto porabe Q<br>7020 6<br>p.<br>ednost blaga po ob                                                | bračunski konti (Ko<br>590<br>III<br>III<br>računih d                                                                                                    | nto zaloge (b)   | Obračunski konto (b)  | Konto nedokončane | e proizv. Konto porabe (b)  |                 |
| ip skladiča<br>- trgovina na drebno<br>Saop Šifranti - sprememba -<br>loge - Tip skladišča<br>Tip skladišča (*<br>Konto zaloge (52<br>Konto porabe (70)                                                                                                    | Konto zaloge<br>6500<br>Buhteljčki d.o.c<br>trgovina na drobi<br>0 Vre<br>0 Na             | Konto porabe C<br>7020 6<br>o.<br>ednost blaga po ob                                                | računski konti Ko<br>590<br>I<br>I<br>I<br>I<br>I<br>I<br>I<br>I<br>I<br>I<br>I<br>I<br>I<br>I<br>I<br>I<br>I<br>I<br>I                                                                                                    | into zaloge (b)  | Obračunski konto (b)  | Konto nedokončane | e proizv. Konto porabe (b)  |                 |
| p. skladšča<br>- trgovina na drobno<br>Saop Šifranti - sprememba -<br>loge - Tip skladišča<br>Tip skladišča (<br>Konto zaloge (<br>Konto porabe (<br>Obračunski konto (<br>555)<br>Obračunski konto (<br>555)                                                                     | Konto zaloge<br>5500<br>Buhteljčki d.o.c<br>trgovina na drobi<br>0 Vre<br>0 Na<br>0 Ob     | konto porabe C<br>7020 6<br>o.<br>ednost blaga po ob<br>abavna vrednost pr<br>oračun nabave blag    | tračunski kont Ko<br>590<br>III<br>Vačunih d<br>odanega<br>ja                                                                                                    | nto zaloge (b)   | Obračunski konto (lb) | Konto nedokončane | e proizv. Konto porabe (b)  |                 |
| To skladšča<br>F- trgovina na drobno<br>Saop Šifranti - sprememba -<br>Iloge - Tip skladišča<br>Tip skladišča<br>Konto zaloge [352<br>Konto porabe 702<br>Obračunski konto [555<br>Konto zaloge (b)]                                                                              | Konto zaloge<br>6500<br>Buhteljčki d.o.c<br>trgovina na droba<br>0 Vre<br>0 Na<br>0 Ob<br> | k Konto porabe Q<br>7020 6<br>o.<br>ednost blaga po ob<br>babavna vrednost pr<br>rračun nabave blag | bračunski konti Ko<br>590<br>v<br>računih d<br>odanega<br>pa                                                                                                    | nto zaloge (b)   | Obračunski konto (b)  | Konto nedokončane | e proizv. Konto porabe (b)  |                 |
| p skladiča<br>- trgovina na drobno<br>Saop Šifranti - sprememba -<br>Iloge - Tip skladiliča<br>Tip skladiča [<br>Konto zaloge [35]<br>Konto parabe 702<br>Obračunski konto [655<br>Konto zaloge (b)<br>Obračunski konto (b)                                                       | Konto zaloge<br>6500<br>Buhteljčki d.o.c<br>trgovina na drobu<br>0 Vre<br>0 Na<br>0 Ob<br> | k Konto porabe Q<br>7020 6<br>o.<br>ednost blaga po ob<br>babavna vrednost pr<br>rračun nabave blag | bračunski konti<br>590<br>-<br>Rožunih d<br>odanega<br>ja                                                                                                    | nto zaloge (b)   | Obračunski konto (b)  | Konto nedokončane | e proizv. Konto porabe (b)  |                 |
| ip skladiča<br>- trgovina na drobno<br>- trgovina na drobno<br>- togo - Tip skladišča<br>Tip skladišča<br>Tip skladišča<br>Konto zaloge<br>Konto porabe<br>702<br>Obračunski konto (65)<br>Konto zaloge (6)<br>Obračunski konto (6)<br>Konto nedokončane proz.<br>Konto seche (7) | Konto zaloge<br>6500<br>Buhteljčki d.o.o<br>trgovina na drobu<br>0 Vre<br>0 Na<br>0 Ob<br> | k Konto porabe C<br>7020 6<br>0.<br>ednost blaga po eb<br>beavna vrednost pr<br>pračun nabave blag  | tračunski konti<br>590<br>-<br>Rožunih d<br>odanega<br>ja                                                                                                    | nto zaloge (b)   | Obračunski konto (b)  | Konto nedokončane | e proizv. Konto porabe (b)  |                 |
| ip skladišča<br>- trgovina na drobno<br>Saop Šifranti - sprememba -<br>loge - Tip skladišča<br>Tip skladišča (***<br>Konto zaloge (8)<br>Obračunski konto (555<br>Konto zaloge (8)<br>Obračunski konto (6)<br>Konto nedokončane proiz,<br>Konto porabe (6)                        | Konto zaloge<br>6500<br>Brgovina na drobo<br>0 Vre<br>0 Na<br>0 Ob<br>                     | k Konto porabe C<br>7020 6<br>0.<br>ednost blaga po ob<br>bibavna vrednost pr<br>oračun nabave blag | tračunski konti<br>590<br>-<br>Rožunih d<br>odanega<br>ja                                                                                                    | nto zaloge (b)   | Obračunski konto (b)  | Konto nedokončane | e proizv. Konto porabe (k)  | ✓ P             |
| To skadáča<br>To trpovina na drobno<br>Saop Šifranti - sprememba -<br>Noge - Trp skladišča<br>To pisladišča (T-<br>Konto zaloge (E)<br>Obračunski konto (55)<br>Konto zaloge (E)<br>Obračunski konto (6)<br>Konto nedokončane proiz,<br>Konto porabe ((6)                         | Konto zaloge<br>6500<br>Buhteljčki d.o.c<br>trgovina na drobi<br>0 Wre<br>0 Na<br>0 Ob<br> | konto porabe C<br>7020 6<br>0.<br>ednost blaga po ob<br>bibavna vrednost pr<br>oračun nabave blag   | kračunski konti Ko<br>590<br>I<br>I<br>I<br>I<br>I<br>I<br>I<br>I<br>I<br>I<br>I<br>I<br>I<br>I<br>I<br>I<br>I<br>I<br>I                                                                                                    | into zaloge (b)  | Obračunski konto (k)  | Konto nedokončane | e proizv. Konto porabe (k)  |                 |

Prav tako lahko nastavimo na vrstih prometih knjižno skupino prometa, ki določa na katere konte se bo knjižilo blago ob nabavi, porabi ali konsignaciji.

| Saop Mat                   | terialno skladiščno                | poslovanje - Buht   | eljčki d.o.o.             |                               |                    |         |                 |                     |            |              |             |                  |               |
|----------------------------|------------------------------------|---------------------|---------------------------|-------------------------------|--------------------|---------|-----------------|---------------------|------------|--------------|-------------|------------------|---------------|
| Vrste prom                 | neta                               |                     |                           |                               |                    |         |                 |                     |            |              |             |                  |               |
|                            | Sima                               |                     |                           |                               |                    |         |                 |                     |            |              |             |                  |               |
| ▼ Šifra                    | Naziv                              | Tip prometa         | Tip skladišča             | V uporabi                     | Konto porabe       | Stranka | Stroškovno mest | o Stroškovni nosile | Referent   | Delovni nalo | g Analitika | Odkup Skl        | adišče iz Skl |
| 1                          | Inventura                          | Izdaja              | T - trgovina na drobno    |                               |                    |         | Г               |                     |            |              |             |                  |               |
| 2                          | Začetno stanje                     | Prejem              | T - trgovina na drobno    |                               |                    |         |                 |                     |            |              |             |                  |               |
| 3                          | Prejem Trgovina                    | Prejem              | T - trgovina na drobno    |                               |                    |         |                 |                     |            |              |             |                  |               |
| Saop Ma                    | aterialno skladiščno               | o poslovanje - spre | memba - Buhteljčki d.o.o. |                               | -                  |         | ×               | Ē                   |            |              |             |                  |               |
| ste prom                   | neta                               |                     |                           |                               | 1                  |         | 12 🗫            |                     |            |              |             |                  |               |
|                            | Šifra 3                            |                     | Naziv Prejem Trgovina     |                               |                    |         |                 |                     |            |              |             |                  |               |
|                            | Tip prometa Pre                    | ejem 👻              |                           |                               |                    |         |                 |                     |            |              |             |                  |               |
|                            | Tip skladišča T -                  | trgovina na drobno  | •                         | C Upperph                     |                    | aktivna |                 |                     |            |              |             |                  |               |
|                            | Skladišče iz                       |                     |                           | Polnjenj                      | e privzetih ceniko | V       |                 |                     |            |              |             |                  |               |
|                            | Skladišče v                        |                     |                           | 🗖 Konto ni                    | a vse vrstice      | _       |                 |                     |            |              |             |                  |               |
|                            | Konto porabe                       |                     |                           | <ul> <li>Knjiženje</li> </ul> | e temeljnice zalog |         |                 |                     |            |              |             |                  |               |
| -                          | Knjižna skunina 2                  | ··· Nahau           | a blaga                   | ☐ Kontrola                    | polja Dokument     |         |                 |                     |            |              |             |                  |               |
|                            | concentration of the               | Habay               |                           |                               | _                  |         |                 |                     |            |              |             |                  |               |
| Saop                       | SAOP Materialno :                  | skladiščno poslova  | inje - Buhteljčki d.o.o.  | -                             |                    | 2       |                 |                     |            |              |             |                  |               |
| Knjižne                    | skupine – nasta                    | ivitve knjiženja    | zaloge                    | 1 🖈                           |                    | 10      |                 |                     |            |              |             |                  |               |
| Šif                        | fra 2                              |                     | 🔍 50 🕂 l                  | Vsi zapisi                    | 1 1                | 2 2     | î               |                     |            |              |             |                  |               |
| 🔻 Šifra                    | Naziv                              |                     | B Saop SAOP Mate          | rialno skladišči              | no poslovanie -    | spreme  | mba - Buhteličk | ci d.o.o.           |            |              |             | - 0              | ) X           |
| 2                          | Nabava blaş                        | ga                  | Knjižne skunine           | materialno                    | .,,.               |         | ,,              |                     |            |              |             |                  |               |
|                            |                                    |                     |                           |                               |                    |         |                 |                     |            |              |             |                  |               |
|                            |                                    |                     | Šifra 2                   | ··· Nabava bla                | iga                |         |                 |                     |            |              |             |                  |               |
|                            |                                    |                     | Splošno Redna zaloga      | Konsignacija                  | Vrednostno bla     | go      |                 |                     |            |              |             |                  |               |
|                            |                                    |                     | NABAVNA VREDNO            | OST                           |                    |         |                 | MALOPRODAJN         | A VREDNOS  | т            |             |                  |               |
|                            |                                    |                     | Stran kniiže              | enia Breme                    | •                  |         |                 | Stran knii          | ženia Bren | ie 🔻         | 7           |                  |               |
|                            |                                    |                     | Preda                     | nak Ne 💌                      | 1                  |         |                 | Pres                | dmak Ne    | -            | -           |                  |               |
| 1                          |                                    |                     | Freuz                     | nak pre                       | 1                  |         |                 | Field               | azilak pro | <u> </u>     |             |                  |               |
| Skehnik                    | 004                                |                     | Nabavna vrednos           | st - protikonto               | 0                  |         |                 | Nivelacija          |            |              |             |                  |               |
| SKIDNIK                    | 1004                               | _                   | Stran knjiže              | enja Breme                    | -                  |         |                 | Stran knji          | ženja Bren | ne 💌         | ·           |                  |               |
|                            |                                    |                     | Sprememba predzn          | aka Ne 👻                      | ]                  |         |                 | Sprememba preda     | znaka Ne   | -            |             |                  |               |
| Predpreje                  | mi<br>Jagradajaj sanik             |                     |                           |                               |                    |         |                 |                     |            |              |             |                  |               |
| rid.                       | ioprodajni čenik j                 |                     | RAZLIKA V CENI            | -                             |                    |         |                 | ODVISNI STROS       | KI         |              | -           |                  |               |
|                            | Prodajni cenik                     |                     | Stran knjiže              | enja Dobro                    | <u> </u>           |         |                 | Stran knji          | ženja Dobr | • •          | <u>.</u>    |                  |               |
| reta promat                | Fakturni cenik                     |                     | Predz                     | nak Ne 💌                      | <u>.</u>           |         |                 | Prec                | dznak Ne   | •            |             |                  |               |
| ista prometi               | za razstavljanje                   |                     | PRODAJNA VREDI            | IOST                          |                    |         |                 | Obračunski kon      | to         |              |             |                  |               |
|                            |                                    |                     | Stran kniže               | Dobro                         |                    |         |                 | Stran knii          | Tenia Dobr |              | 7           |                  |               |
| Sprememba<br>na nekniiženi | a prodajnih cen<br>ih predprejemih | ašaj 💌              | Deade                     | nga je en e                   |                    |         |                 | Coursel             | and a Ma   |              | -           |                  |               |
| Vrsta prome                | eta komisijskega<br>zanisnika      |                     | Predz                     | nak jive                      | 1                  |         |                 | sprememba preda     | така ре    | -            |             |                  |               |
|                            | a copies may                       |                     | DDV                       |                               |                    |         |                 | DK                  |            |              |             |                  |               |
|                            |                                    |                     | Stran knjiže              | nja Dobro                     | *                  |         |                 | Temeljni            | ca DK      |              |             |                  |               |
|                            |                                    |                     | Predz                     | nak Ne 👻                      | 1                  |         |                 | Dogod               | ek DK      |              |             |                  |               |
| bnik                       | 004                                |                     |                           | _                             | -                  |         |                 | - 1900              |            |              |             |                  |               |
| 5                          |                                    |                     |                           |                               |                    |         |                 |                     |            |              |             | ×                | 10.00         |
| bnik                       | 004                                |                     |                           |                               |                    |         |                 |                     |            |              |             | ∧ <u>O</u> pusti | ✓ Potrdi      |
|                            |                                    |                     |                           |                               |                    |         |                 |                     |            |              |             |                  |               |

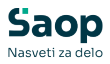

# Knjiženje po temeljnici nabave in porabe

Če želimo knjižiti po temeljnici nabave in porabe moramo iti v opisani menu.

| 🖪 s          | Saop Materialno skladiščno p                                                                                                    | oslovanje - Bu                                                     | hteljčki d.o.o | o.                       |              |                  |      |
|--------------|----------------------------------------------------------------------------------------------------|--------------------------------------------------------------------|----------------|--------------------------|--------------|------------------|------|
| <u>K</u> nji | ženje ▼ Ši <u>f</u> ranti ▼ <u>I</u> zpi                                                                                                    | si <b>∗ <u>P</u>rip</b> o                                          | močki 🕶        | <u>N</u> astavitve •     | Poročila 🕶   | <u>Z</u> apri    |      |
| -            | Promet                                                                                                    | Ctrl+P                                                             | log Prome      | t po skladi <u>š</u> čih | in kontih Na | stavitve program | na 📻 |
|              | Pre <u>d</u> prejem                                                                                                    | Ctrl+D                                                             |                |                          |              |                  |      |
|              | <u>N</u> ivelacija zalog                                                                                                    | Ctrl+N                                                             |                |                          |              |                  |      |
|              | Inventure                                                                                                    | Ctrl+I                                                             |                |                          |              |                  |      |
|              | Odjava konsignacije                                                                                                    | Ctrl+O                                                             |                |                          |              |                  |      |
| Г            | Temeljnica nabave, porabe                                                                                                    | Ctrl+M                                                             |                |                          |              |                  |      |
|              | Začetno <u>s</u> tanje                                                                                                    | Ctrl+S                                                             |                |                          |              |                  |      |
|              | Prehod v novo leto                                                                                                    | Ctrl+L                                                             |                |                          |              |                  |      |
| C            | Pre <u>d</u> prejem<br><u>N</u> ivelacija zalog<br><u>I</u> nventure<br>Odjava konsignacije<br>Temeljnica nabave, porabe<br>Začetno <u>s</u> tanje<br>Prehod v novo <u>l</u> eto | Ctrl+D<br>Ctrl+N<br>Ctrl+I<br>Ctrl+O<br>Ctrl+M<br>Ctrl+S<br>Ctrl+L |                |                          |              |                  |      |

V temeljnici nabave in porabe določimo sledeče nastavitve katere želimo poknjižiti.

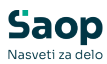

| Knjiženje • Ši <u>f</u> ranti •                                                                                                    | Izpisi • <u>P</u> ripomočki                                                                                     | · <u>N</u> astavitve ▼ Po                                                                 | ročila <del>v</del> <u>Z</u> apri              |                    |                 |
|----------------------------------------------------------------------------------------------------|----------------------------------------------------------------------------------------------------|-------------------------------------------------------------------------------------------|------------------------------------------------|--------------------|-----------------|
| Promet Predprejem St                                                                                                    | ranke Artikli <u>S</u> tanje zalog F                                                                            | Promet po skladi <u>š</u> čih in k                                                        | ontih Nastavitve progr                         | ama 🖕              |                 |
| 🔋 Saop Materialno sk                                                                                                    | adiščno poslovanje - Buhtelj                                                                                    | čki d.o.o.                                                                                |                                                |                    | – 🗆 X           |
| Temeljnica - nabava                                                                                                    | , poraba                                                                                                    |                                                                                           |                                                |                    | 🟚 🚖 🛅           |
| Leto 2023                                                                                                    | -                                                                                                    |                                                                                           |                                                |                    |                 |
| Datum OD 21.08                                                                                                    | 2023                                                                                                    | •                                                                                         |                                                | 🔍 50 📩 🗆 Vsi za    | apisi 👔 👔 🕅     |
| Čas popravljanja 💌                                                                                                    | 5                                                                                                    | čas popravljanja 💌                                                                        |                                                | Čas popravljanja 💌 | 🔪 🖉             |
| ¥:                                                                                                    | Ye                                                                                                    | Y                                                                                         | ¥:                                             | ¥.                 |                 |
| Saop Materialno skladiš                                                                                                    | čno poslovanje - tiskanje - Bi                                                                                  | uhteljčki d.o.o.                                                                          |                                                | X                  | rometa KS nabav |
| Temeljnica nabava,                                                                                                    | poraba                                                                                                    |                                                                                           |                                                | 🗙 🖻 🎓              |                 |
| 2 Tip skadišča<br>3 skadišče<br>4 Tip prometa<br>5 /rsta prometa<br>6 Temeljnica DK<br>7 Dogodek DK<br>Knjižna skupina - Nabava<br>Knjižna skupina - Poraba | T - trgovina na drobno 🖵<br>0000001 [<br>Prejem 👻<br>3 Temeljni<br>003 Temeljni<br>2 Nabava bla<br>3 Potab bala | Izbrana skladišča Izbrana vrsta prometa ca nabave in porabe ca nabave in porabe ga 8 ga 9 | Ni izbranih skladišč<br>Izbrana vrsta prometa: | .3                 | 🕲 Zapri         |
| Nacin knjiženja                                                                                                    | Zbirno po kontih in analitikah                                                                                  | <b>10</b>                                                                                 |                                                |                    |                 |
| Področje                                                                                                    | ]                                                                                                    |                                                                                           | ST.                                            | Colores de 17      |                 |
| 01 L 11                                                                                                    |                                                                                                    |                                                                                           | × Opusti                                       | Priprava vknjizb   |                 |
| Skrbnik 004                                                                                                    |                                                                                                    |                                                                                           |                                                |                    |                 |

- 1 Datum knjiženja nabave ali porabe.
- **2** Določimo tip skladišča.
- **3** Za katero skladišče ali več skladišč želimo kreirati temeljnico.
- 4 Za kateri tip prometa.
- 5 Za katero vrsto prometa.
- 6 Vpišemo tip temeljnice kamor naj se knjižijo dogodki.
- **7** Vpišemo dogodek.
- 8 Vpišemo po kateri knjižnji skupini naj se knjiži nabava.
- 9 Vpišemo po kateri knjižnji skupini se knjiži poraba.
- 10 Določimo način knjiženja.

Ko vse nastavimo izvedemo pripravo vknjižb.

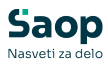

|              | a nabava, j  | poraba   |                     |            |               |          |            |            |               |           |                |            |         |               | *         | 6      |
|--------------|--------------|----------|---------------------|------------|---------------|----------|------------|------------|---------------|-----------|----------------|------------|---------|---------------|-----------|--------|
|              | eto 2023     |          |                     |            |               | _        |            |            |               |           |                |            |         | Martin [      |           | -      |
| Datur        | m of 22.08.2 | 023 do 1 | 2 08 2023           |            |               |          |            |            |               |           |                |            |         | Konto         |           | _      |
| Tin skind    | Wa T         |          | Gladila             |            |               |          |            |            |               |           |                |            |         | Opis          |           | _      |
|              |              |          | SABUSCE             | 1000001    |               |          |            |            |               |           |                |            |         | Dokument      |           | _      |
| Tip prom     | neta P       |          | Vrsta prometa       | 3          |               |          |            |            |               |           |                |            |         | Šifra stranke |           | _      |
|              |              |          |                     |            |               |          |            |            |               |           |                |            |         | Šifra SM      |           |        |
| Temeljnica   | a DK 3       |          | Dogodek DK          | /03        |               |          |            |            |               |           |                |            |         | Datum         |           | •      |
| KS - Nab     | ava 2        |          | KS - Poraba         | ŧ.,        |               |          |            |            |               |           |                |            |         | Vrsta prometa |           | _      |
| Način knjiže | enja P       |          |                     |            |               |          |            |            |               |           |                |            |         | Šifra DDV     |           | _      |
|              |              |          | Področje            |            |               |          |            |            |               |           |                |            |         | Stoonia DOV   |           | _      |
| Promet -     | združeno     |          |                     |            |               |          |            |            |               |           |                |            |         |               |           |        |
| Konto        | Breme        | Dobro    | Opis                | A Dokument | Šifra stranke | Šifra SM | Datum      | Lastništvo | Vrsta prometa | Šifra DDV | Stopnja DDV 2S | Temeljnica | Dogodek | Šifra SN      | Vezni dol | kument |
| 6500         | 300,00       | )        | NV (prejem)         | 3-1/2023   |               |          | 22.08.2023 | R          | 3             | 02        | 5              | 2 3        | 003     |               |           |        |
| 6590         |              | 300,0    | 0 Fakturna vrednost | 3-1/2023   |               |          | 22.08.2023 | R          | 3             | 02        | S              | 1 3        | 003     |               |           |        |
|              |              |          |                     |            |               |          |            |            |               |           |                |            |         |               |           |        |
|              |              |          |                     |            |               |          |            |            |               |           |                |            |         |               |           |        |
|              |              |          |                     |            |               |          |            |            |               |           |                |            |         |               |           |        |
|              |              |          |                     |            |               |          |            |            |               |           |                |            |         |               |           |        |
|              |              |          |                     |            |               |          |            |            |               |           |                |            |         |               |           |        |
|              |              |          |                     |            |               |          |            |            |               |           |                |            |         |               |           |        |
|              |              |          |                     |            |               |          |            |            |               |           |                |            |         |               |           |        |
|              |              |          |                     |            |               |          |            |            |               |           |                |            |         |               |           |        |
|              |              |          |                     |            |               |          |            |            |               |           |                |            |         |               |           |        |
|              |              |          | _                   |            |               |          |            |            |               |           |                |            |         |               |           |        |
| 1            | 300,00       | 300,0    | я I                 |            |               |          |            |            |               |           |                |            |         |               |           |        |
| [            | 300,00       | 300,0    | য                   |            |               |          |            |            |               |           |                |            |         | X             |           |        |

#### Dodatne nastavitve knjiženja zaloge

Če želimo zaradi različnih izjem nabavo in porabo zalog knjižiti na različne načine lahko to uredimo v dodatnih nastavitvah knjiženja zaloge. Da lahko nastavimo to vrsto knjiženja je potrebno v varnostnem sistemu vklopiti pooblastilo MSP-Temeljnica nabave, porabe: Nastavitve knjiženja.

Ko to uredimo odpremo meni Dodatne nastavitve.

| 🖪 Sac   | p Materialno | skladiščno p | oslovanje - Buł | nteljčki d.o.o.      |         |          |                 |           |             |              | - |    | $\times$      |
|---------|--------------|--------------|-----------------|----------------------|---------|----------|-----------------|-----------|-------------|--------------|---|----|---------------|
| Temelj  | jnica - naba | va, porab    | a               |                      |         |          |                 |           |             |              |   | *  | 2 🎭           |
|         | Leto 2023    | -            |                 |                      |         |          |                 |           |             |              |   |    |               |
| [       | Datum OD 22. | 08.2023      |                 | •                    |         |          |                 | Q         | 50 1        | Vsi zapisi   |   | 1  | <b>X</b> V    |
| Čas pop | ravljanja 💌  |              |                 | Čas popravljanja     | •       |          |                 | Čas popra | vljanja     | •            |   |    | •             |
|         |              | Y-s          |                 | ¥.                   |         |          |                 |           | Y.          |              |   |    |               |
| Z.št.   | Oznaka       | Leto         | ▼ Datum OD      | Dat Do               |         | Tip skla | dišča Skladišča |           | Tip prometa | Vrste promet | а | KS | nabay         |
| •       | 1 Z          | 2023         | 22.08.2023      | 22.08.2023           |         | Т        | 0000001         |           | P           | 3            |   | 2  |               |
|         |              |              |                 |                      |         |          |                 |           |             |              |   |    |               |
| -       | 1            | Pre          | gled knjiženja  | Dodatne <u>n</u> ast | tavitve |          |                 |           |             |              |   | G  | <u>Z</u> apri |

V dodatnih nastavitvah lahko poljubno nastavimo kako, kdaj in na katere konte naj se knjižijo zaloge.

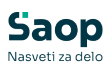

| latile mastavit | tve knjižen    | ja zaloge   |                   |            |                     |                          |                 |      |                           | X                   | 1 😁 🗐      | 34     |
|-----------------|----------------|-------------|-------------------|------------|---------------------|--------------------------|-----------------|------|---------------------------|---------------------|------------|--------|
|                 | Tip skladišča  |             |                   |            |                     |                          |                 |      | Q 50                      | → Vsi zapisi        | d a        | 27     |
|                 |                | DDV         | •                 |            | DDV                 | •                        |                 | DDV  | •                         | •                   | _          |        |
|                 |                | ¥1          |                   | 阳          |                     | - En                     | 图               |      | - Eu                      |                     |            |        |
| Tip skladišča   | Tip prometa 1  | Tip artikla | Tip zaloge Sk     | adšče      | Vrsta prometa       | Knjižna skupina artiklo  | v Obračunski ko | onto | Stran knjiženja Sprememba | predznaka Nabavna v | rednost St | tran   |
|                 |                |             |                   |            |                     |                          |                 |      |                           |                     |            |        |
|                 |                |             |                   |            |                     |                          |                 |      |                           |                     |            |        |
| _               |                |             |                   |            |                     |                          |                 |      |                           |                     |            |        |
| istavitve knjiž | ienja          |             |                   |            |                     |                          | 2               |      |                           |                     |            |        |
| Tip skladišča   | a T - trgovina | a na drobno | *                 |            |                     | Skladišče                | 0000001         |      | Glavno skladišče          |                     |            |        |
| Tip prometa     | a Prejem       |             | •                 |            |                     | Vrsta prometa            | 2               |      | Začetno stanje            |                     |            |        |
| Tip artikla     | a B - Trgovsk  | o blago     | *                 |            |                     | Knjižna skupina artiklov | 4               |      | Pekarski izdelki          |                     |            |        |
| Tip zaloge      | e Redna zalo   | ga          | •                 |            |                     | Opis                     |                 |      |                           |                     |            |        |
| bračunski kont  | to             |             |                   |            |                     | DDV                      |                 |      |                           |                     |            |        |
| Konto           | 6590           |             | Obračun nabave l  | aga        |                     | Konto                    |                 |      |                           |                     |            |        |
| Stran knjiženja | Dobro          | •           | Sprem. predz      | ak Ne      | •                   | Stran knjiženja          | Dobro           | •    | Sprem. predznak Ne        | •                   |            |        |
| bavna vredno    | ost            |             |                   |            |                     | Maloprodajna vr          | ednost          |      |                           |                     |            |        |
| Konto           | 6500           |             | Vrednost blaga po | obračunih  | dobaviteljev        | Konto                    |                 |      |                           |                     |            |        |
| Stran knjiženja | Breme          | •           | Sprem. predz      | ak Ne      | -                   | Stran knjiženja          | Breme           | •    | Sprem. predznak Ne        | -                   |            |        |
| abavna vredno   | ost - protiko  | nto         |                   |            |                     | Nivelacija pozitiv       | na              |      |                           |                     |            | De     |
| Konto           | 7020           |             | Nabavna vrednos   | t prodaneg | a materiala in blaç | Konto                    |                 |      |                           |                     |            | -0     |
| Stran knjiženja | a Breme        | -           | Sprem. predz      | iak Ne     | •                   | Stran knjiženja          | Breme           | •    | Sprem. predznak Ne        | -                   |            |        |
| azlika v ceni   |                |             |                   |            |                     | Nivelacija negati        | vna             |      |                           |                     |            |        |
| Konto           | o I            |             |                   |            |                     | Konto                    |                 |      |                           |                     |            |        |
|                 | Dobro          | -           | Sprem. predz      | ak Ne      | •                   | Stran knjiženja          | Breme           | •    | Sprem. predznak Ne        | •                   | & Potr     | rdi vi |
| Stran knjiženja |                |             |                   |            |                     |                          |                 |      |                           |                     |            |        |